# Instructions for Self Registration in the Defense Travel System

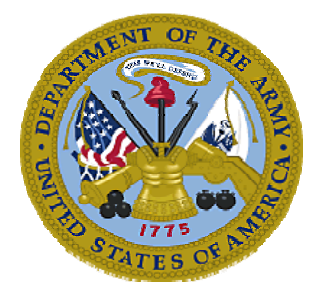

Version 1.2

3 September 2008

### **Document History**

| Section              | Date      | Version | Author | Description of Activity                                                         |
|----------------------|-----------|---------|--------|---------------------------------------------------------------------------------|
| All                  | 5 Nov 07  | 1.0     | MD     | Initial release for Reserve<br>Component Members.                               |
| Introduction,<br>D7. | 15 Jan 08 | 1.1     | SS     | Revised language that explains<br>SSN suffixes for Reserve<br>Component Members |
| All                  | 28 Aug 08 | 1.2     | MLD    | Document revised to apply to all<br>Army personnel, Soldier and<br>Civilian.    |

I. INTRODUCTION.

These instructions explain the steps for users to self register in Defense Travel System (DTS). Self registration allows users to create their own personal profile information in DTS.

II SELF REGISTRATION.

A. Before logging into DTS to self register, users should consult with the their Defense Travel Administration (DTA) and obtain the following information that is required to complete the process:

1. The DTS **<u>Site Name</u>**. This is the name of the camp, post, or station where the organization is located, as it is entered in DTS.

2. The DTS **Organization Name.** This is the name of the organization of assignment. as entered in DTS.

3. Users will also need to have business and personal contact information, banking information, and Government travel charge card information to complete the self registration process.

4. All the information required to complete the self registration process can be captured in Appendix A, at the end of this document, for use while self registering in DTS.

B. Before logging into DTS to Self register, the user should have:

1. A Common Access Card (CAC).

2. The CAC Personal Identification Number (PIN).

3. A CAC reader connected to the computer, with CAC middleware (software) installed.

4. DBsign installed on the computer. To verify you have Dbsign installed, click on Start > Programs. If "Gradkell Systems, Inc" is listed, it's installed. If you don't see it listed, please contact the DFAS 2.5 Help Desk at 1-877-676-6742 for assistance, or your local Information Technology (IT) office.

C. Registering the CAC certificates into the Web browser. If you experience problems when logging into DTS with your CAC, the most likely the problem is the middleware you are using requires you to "register" your certificates with the Web browser before you can use them. ActivCard Gold is one such middleware requires the certificates to be registered. To register your certificate using ActivCard Gold, perform the following steps:

1. Insert your CAC into the reader.

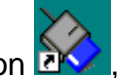

- 2. Double click on the ActivClient icon , gray and blue, in the System Tray (lower right corner on your Desktop) to start the ActivClient Utilities.
- 3. Enter the PIN for your CAC, if prompted.
- 4. Select Tools.
- 5. Select Advanced.
- 6. Select Make Certificates Available to Windows
- 7. The ActivClient Make Certificates Available dialog should display indicating what certificates were made available to Windows
- 8. Select OK.
- 9. Select File, Exit. to exit ActivClient Utilities.
- 10. You can verify that your certificates were successfully registered by doing the following:
  - a. Launch Internet Explorer.
  - b. Select Internet Options under the Tools menu.
  - c. Click on the *Content* tab.
  - d. Click on the <u>Certificates</u>... button.
  - e. You should see your certificate(s) listed under the *Personal* tab.

Note: The above instructions are specific to ActivClient middleware. Since each middleware operates slightly differently, refer to your middleware documentation or online help if you are experiencing problems with a different middleware product.

- D. Log into DTS.
  - 1. Open Internet Explorer (IE).
  - 2. Enter <u>www.defensetravel.osd.mil</u> in the Address window. See below.
  - 3. Insert your Common Access Card (CAC) into your CAC reader.
  - 4. Click on the green **Log In** button to login to DTS.

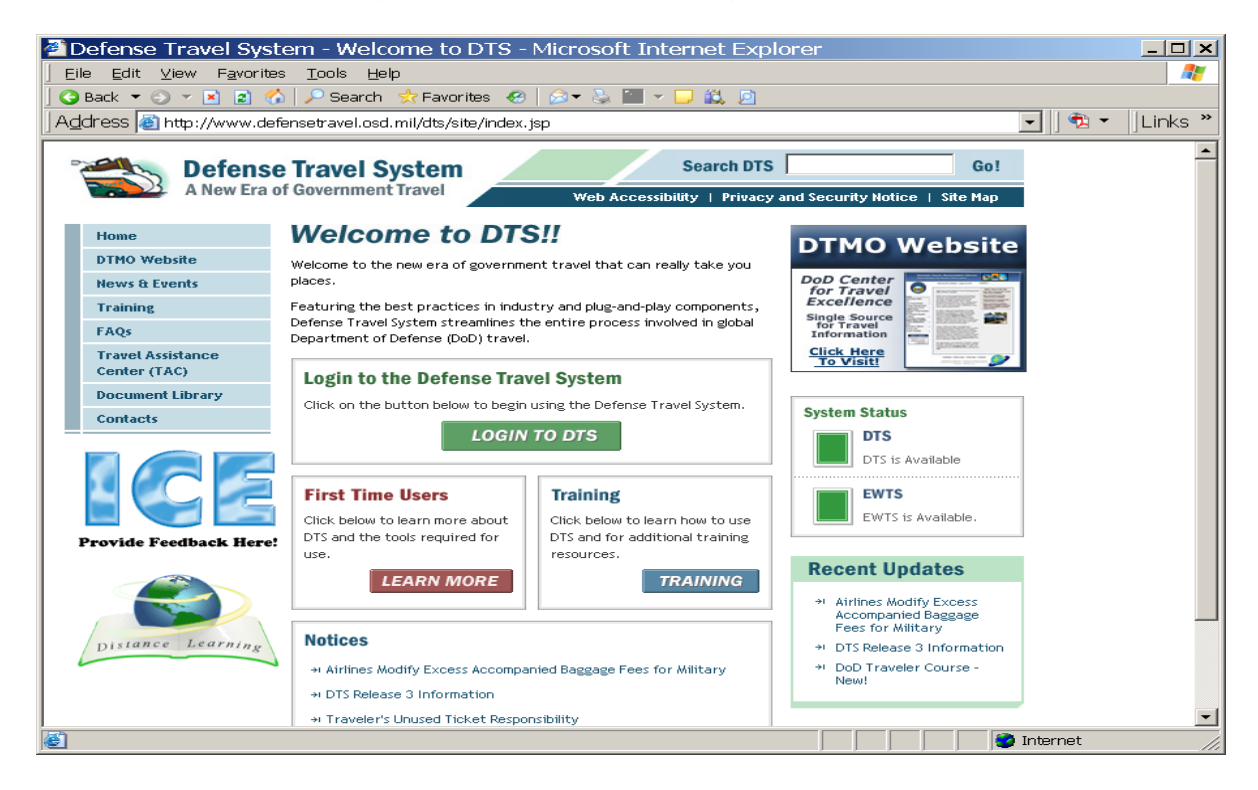

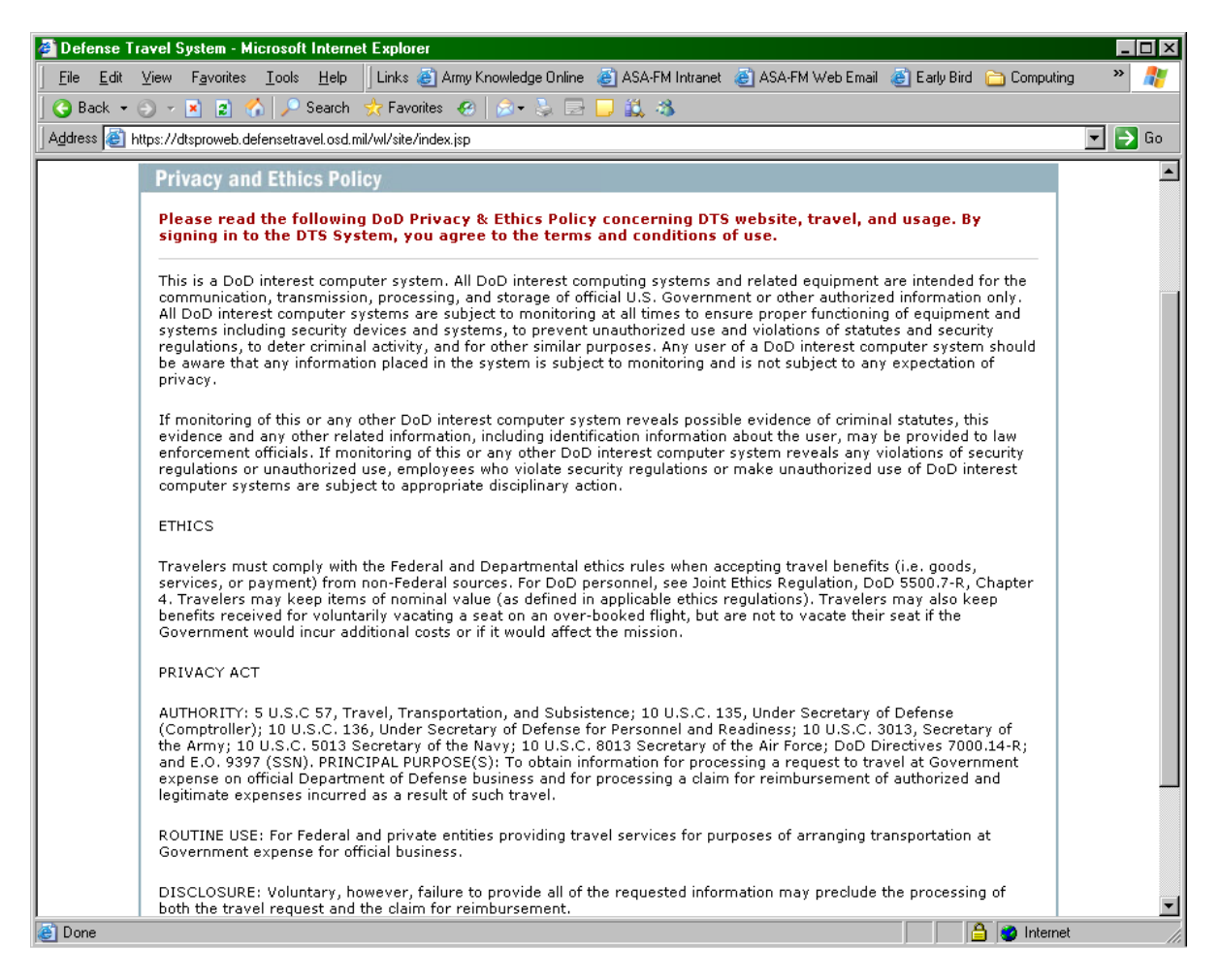

#### 5. Read the Privacy and Ethics Policy and select Accept.

| DISCLOSURE: Voluntary, however, failure to provide all of the requested information may preclude the processing of<br>both the travel request and the claim for reimbursement. |
|----------------------------------------------------------------------------------------------------|
| DEPARTMENT OF DEFENSE: Department of the Army Narrative Statement on a New System of Records Under the Privac<br>Act of 1974                                                   |

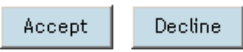

6. Enter your CAC Personal Identification Number (PIN) if prompted.

7. On the User Activation screen, enter your Social Security Number (SSN), followed by the designator suffix, if appropriate (Army National Guard and Army <u>Reserve members creating the Soldier profile.</u> Enter "<u>R</u>" for Army Reservist or "<u>G</u>" for Army National Guard. **Example:** 123456789**R** or 123456789**G**. The SSN data must be entered two (2) times as indicated below. If you are Active Component member, only your SSN will be entered twice. No designators are needed. This policy for SSN designator suffixes also applies to Army National Guard and Army Reserve Soldier profiles created using the DTS DTA Maintenance Tool.

8. Select Submit.

| 🚰 Defense Travel System - Microsoft Internet Explorer                                                                                                    | _ 7 🗙     |
|----------------------------------------------------------------------------------------------------|-----------|
| File Edit View Favorites Tools Help                                                                                                    | <b></b>   |
| 🚱 Back 🝷 🕑 👻 📓 🏠 🔎 Search 🤺 Favorites 🤣 🔗 🍚 🛄                                                                                                    |           |
| Address 🕘 https://dtscdcwebgov.defensetravel.osd.mil/wl/site/get_ssn.jsp                                                                                      | o Links » |
| Defense Travel System<br>A New Era of Government Travel<br>User Activation                                                                                    | ~         |
| Your user account needs to be activated<br>If you would like your account activated, complete the<br>form below. The form requires that you enter your social |           |
| security number twice. Enter Social Security Number: Reenter Social Security Number: Submit Cancel                                                            |           |
| If the values entered match an account in DTS , you will<br>automatically be logged in.<br>Selecting the "Cancel" button will terminate the activation        | <u>~</u>  |

9. On the following User Activation screen, select Self Register.

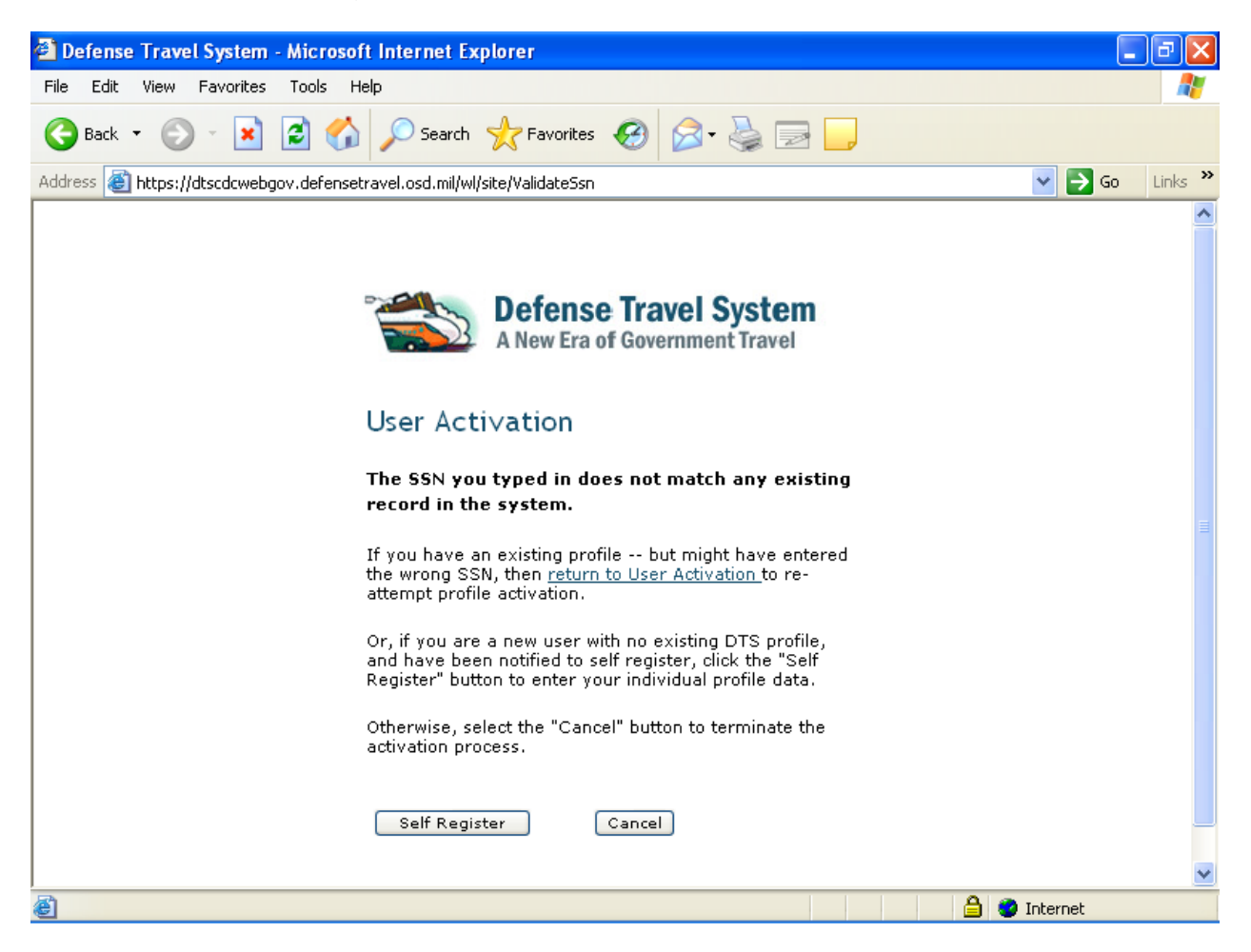

If you require further assistance, please check with your local Defense Travel Administration or contact the DFAS-Army 2.5 Help Desk at 1-877-676-6742.

10. On your DTS home page, put the cursor on the blue **Administrative** button (upper left) and click on the Self Registration drop down button.

| Logged In As: Eric ASAFM_FO-U | Help for this screen                             |
|-------------------------------|--------------------------------------------------|
| Defense Travel System         |                                                  |
| Administrative V              | Logott                                           |
| Wolcomo Eric ASAEM FO-U       | My Signed Documents                              |
| Wetcome Eric ASAFM_F0-0       | Document Name Current Status Departure Date Type |
| Organization:                 | No documents found.                              |
| Org Access:                   |                                                  |
| Group Access:                 |                                                  |
| Permission:                   |                                                  |

11. On the Welcome to the Self Registration Tool window, click on **Recommended Information** at the top of the window. This opens the Self Registration module. Users enter Recommended Information and Preference Information from the Self Registration Worksheet at Appendix A (that the traveler has filled in per Section II.A above).

| Logged In As | : Eric ASAFM_FO-U                                   |                           |                                                                |                                                                | Close W                  | Vindow       |
|--------------|-----------------------------------------------------|---------------------------|----------------------------------------------------------------|----------------------------------------------------------------|--------------------------|--------------|
| Screen ID:   | 8000.1                                              |                           |                                                                |                                                                | Help for this :          | screen       |
|              |                                                     |                           |                                                                |                                                                |                          |              |
| Defense      | e Travel System                                     |                           | Recommended Information                                        | Preference Information                                         | Self-Registration        | Submit       |
|              |                                                     |                           |                                                                |                                                                |                          |              |
|              | _                                                   |                           |                                                                |                                                                | Current Date             | : 06-28-2004 |
|              |                                                     |                           |                                                                |                                                                |                          |              |
|              |                                                     |                           |                                                                |                                                                |                          |              |
|              |                                                     |                           |                                                                |                                                                |                          |              |
|              |                                                     |                           |                                                                |                                                                |                          |              |
|              |                                                     |                           |                                                                |                                                                |                          |              |
|              |                                                     |                           |                                                                |                                                                |                          |              |
|              |                                                     |                           | Welcome to the Self Regist                                     | ration Tool.                                                   |                          |              |
|              |                                                     |                           |                                                                |                                                                |                          |              |
|              | Your user/travele<br>user/traveler prof<br>profile. | r profile h<br>ïle for ac | nas been started but not compl<br>ceptance. Click on Recommend | eted; please finish prior to s<br>led Information above to com | ubmitting<br>ıplete your |              |
|              |                                                     |                           |                                                                |                                                                |                          |              |

12. After completion, select **Submit**. This will send an email to your DTA with a request to verify your self registration information. Users are notified by email when the registration has been accepted. If you receive a message to go back to update a field, click on Cancel, update the appropriate field and click Save. <u>Once</u> <u>again, select SUBMIT.</u>

| Defense Travel System | Recommended Information         | Preference Information | Self-Registration Submit |
|-----------------------|---------------------------------|------------------------|--------------------------|
|                       |                                 |                        |                          |
|                       |                                 |                        | Current Date: 06         |
|                       |                                 |                        |                          |
|                       |                                 |                        |                          |
|                       | You are going to submit the tra | aveler profile to DTA. |                          |
|                       |                                 |                        |                          |
|                       | SUBMIT CAN                      | ICEL                   |                          |

III SUGGESTIONS TO IMPROVE THIS DOCUMENT.

Suggestions to improve this document should be submitted on DA Form 2028 and emailed to The DTS-Army Office at asafmdts@hqda.army.mil.

## APPENDIX A DTS SELF REGISTRATION WORKSHEET

#### ENTER INFORMATION IN UPPER CASE. REQUIRED FIELDS ARE BOLDED AND/OR CONTAIN AN ASTERISK (\*).

| GENERAL INFORMATION                          |                                                                         | ENTER YOUR DATA IN<br>THIS COLUMN. |
|----------------------------------------------|-------------------------------------------------------------------------|------------------------------------|
| First Name *                                 | PRE-POPULATED (CAC)                                                     |                                    |
| Last Name *                                  | PRE-POPULATED (CAC)                                                     |                                    |
| Middle Initial *                             | (Optional) / Pre-                                                       |                                    |
| SSN *                                        | PRE-POPULATED (User<br>Activation Screen)                               |                                    |
| Gender *                                     | REQUIRED                                                                |                                    |
| Your Email Address *                         | REQUIRED                                                                |                                    |
| HOME MAILING ADDRESS                         |                                                                         |                                    |
| Mailing Street 1 *                           | REQUIRED                                                                |                                    |
| Mailing Street 2                             |                                                                         |                                    |
| City *                                       | REQUIRED                                                                |                                    |
| State *                                      | REQUIRED, CLICK<br>ICON, ENTER STATE<br>CODE, HIT OK &<br>SELECT STATE. |                                    |
| Zip Code *                                   | REQUIRED, 5 OR 9<br>DIGITS.                                             |                                    |
|                                              |                                                                         |                                    |
| Civilian/Military Status *                   | REQUIRED                                                                |                                    |
| Title/Rank *                                 | REQUIRED                                                                |                                    |
| Tech Status *                                | SHOULD BE NO                                                            |                                    |
| Organization                                 | REQUIRED                                                                |                                    |
| Service/Agency                               | SELECT UNITED<br>STATES ARMY - ARMY                                     | US ARMY                            |
| Туре                                         |                                                                         |                                    |
| Site                                         |                                                                         |                                    |
| Office Street, City, State and Zip<br>Code   | PRE-POPULATED                                                           |                                    |
| Time Zone                                    | PRE-POPULATED                                                           |                                    |
| Work Hours                                   | PRE-POPULATED                                                           |                                    |
| Emergency Contact Name and<br>Phone Number * | PRE-POPULATED                                                           |                                    |
| ELECTRONIC FUNDS TRANSFER<br>DATA *          |                                                                         |                                    |
| Account Type - Checking or Saving            | REQUIRED                                                                |                                    |

| *                            |                   |  |
|------------------------------|-------------------|--|
| Account Routing Number *     | REQUIRED          |  |
| Account Number *             | REQUIRED          |  |
| GOVERNMENT CHARGE CARD       |                   |  |
| (GOVCC)                      | IF CARD HOLDER    |  |
|                              | REQUIRED,         |  |
| Objective Operat Objective   | CARD HOLDER OR NO |  |
| Charge Card Status           |                   |  |
| Account Number               |                   |  |
|                              | REQUIRED          |  |
| GOVCC Exp. Date              | IF CARD HOLDER    |  |
| PERSONAL CHARGE CARD         |                   |  |
| Account Number               | LEAVE BLANK       |  |
| Card Exp. Date               | LEAVE BLANK       |  |
| PREFERENCE INFORMATION       |                   |  |
| Printed Organization         | PRE-POPULATED     |  |
| Present Duty Location        | PRE-POPULATED     |  |
| Miles from Office to Airport | PRE-POPULATED     |  |
| Office Phone                 | PRE-POPULATED     |  |
| Office Fax                   | PRE-POPULATED     |  |
| Office Mail Stop             | PRE-POPULATED     |  |
| Organization Email           | PRE-POPULATED     |  |
| Unit ID                      | PRE-POPULATED     |  |
| PASSPORT INFORMATION         |                   |  |
| First Name                   | Optional          |  |
| Last Name                    | Optional          |  |
| Middle Initial               | Optional          |  |
| Birth Date                   | Optional          |  |
| Passport Number              | Optional          |  |
| Issuing City                 | Optional          |  |
| Expiration Date              | Optional          |  |

|                            | MAY BE PRE-                                                                         |  |
|----------------------------|-------------------------------------------------------------------------------------|--|
| RESIDENCE ADDRESS          | MAILING ADDRESS.                                                                    |  |
| Residence Street 1         | REQUIRED                                                                            |  |
| Residence Street 2         |                                                                                     |  |
| Residence City             | REQUIRED                                                                            |  |
| Residence State            | REQUIRED, CLICK<br>ICON, ENTER STATE<br>CODE, HIT OK &<br>SELECT STATE.             |  |
| Residence Zip Code         | 5 OR 9 DIGITS.                                                                      |  |
| Miles from Home to Airport |                                                                                     |  |
| Residence Phone            | REQUIRED IN CASE<br>CTO OR AIRLINE<br>NEEDS TO CALL<br>TRAVELER AFTER<br>DUTY HOURS |  |
| Residence Fax              |                                                                                     |  |
| AIR TRAVEL PREFERENCES     |                                                                                     |  |
| Airport                    | Optional                                                                            |  |
| Preferred Seating          | Optional                                                                            |  |
| Special Meals              | Optional                                                                            |  |
| Special Needs              | Optional                                                                            |  |
| FREQUENT FLYER             |                                                                                     |  |
| Frequent Flyer No          | Optional                                                                            |  |
| Airline                    | Optional                                                                            |  |
| Member No                  | Optional                                                                            |  |
| Member Status              | Optional                                                                            |  |
| LODGING PREFERENCES        |                                                                                     |  |
| Preferred Lodging          | Optional                                                                            |  |
| Lodging Special Needs      | Optional                                                                            |  |
| RENTAL CAR PREFERENCES     |                                                                                     |  |
| Preferred Rental Car       | Optional                                                                            |  |
| Rental Car Special Needs   | Optional                                                                            |  |
| Personal Remarks           | Optional                                                                            |  |
| Smoker                     | Optional                                                                            |  |